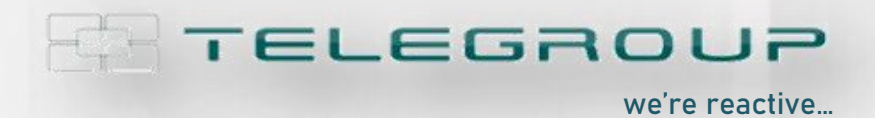

// ITA (Pag. 1 – 12)

// Manuale di istruzioni AXG

// ENG (Pag. 13 – 31)

// AXG Instruction manual

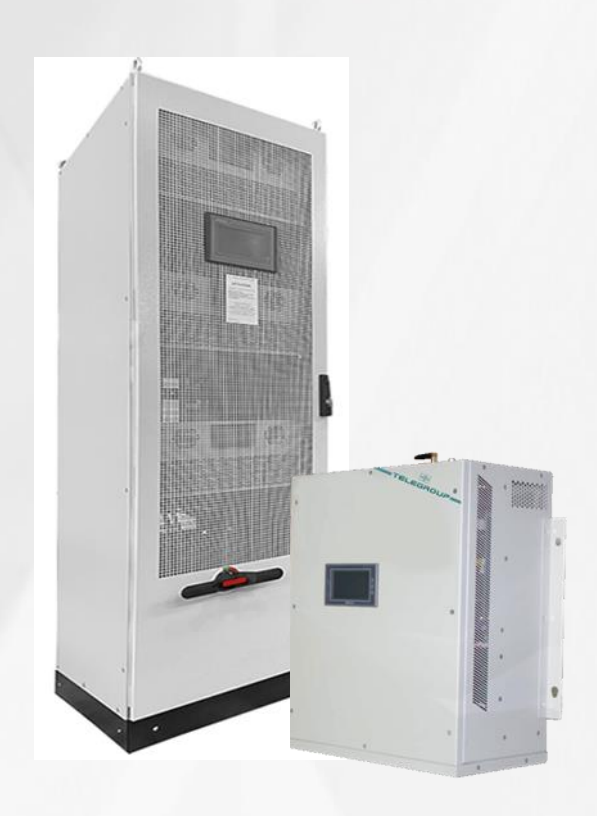

# AxG

Filtro Attivo // Active Filter Rifasamento // Power Factor Correction Bilanciamento delle fasi // Phase Balance

> COMPANY WITH SOCIAL ACCOUNTABILITY SYSTEM CERTIFIED BY DNY GL

COMPANY WITH QUALITY SYSTEM CERTIFIED BY DNV GL = ISO 9001:2015 = COMPANY WITH ENVIRONMENTAL SYSTEM CERTIFIED BY DNV GL = ISO 14001:2015 = COMPANY WITH SAFETY SYSTEM CERTIFIED BY DNV GL = OHSAS 18001 =

# //ITA

# Schema di collegamento

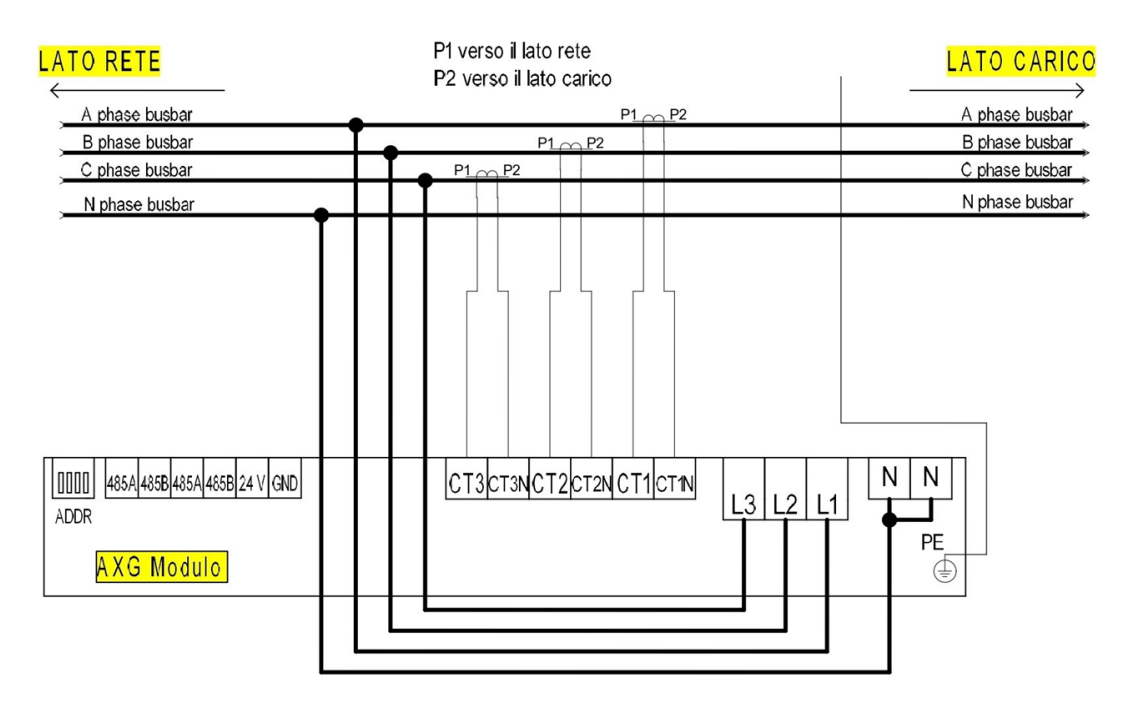

- 1. Installare a monte del filtro un interruttore magnetotermico di portata adeguata alla corrente del filtro, maggiorata di circa il 25%.
- 2. I Trasformatori Amperometrici (T.A.) di pertinenza del filtro devono essere installati a valle di qualsiasi altro sistema di rifasamento; L'unica eccezione per quadri di rifasamento completi di reattanze di filtro.

# PORRE PARTICOLARE ATTENZIONE:

- 3. Rispettare scrupolosamente la sequenza delle fasi: L1/L2/L3 con i rispettivi CT1/CT2/CT3
- 4. Un cablaggio errato danneggerà l'apparato AXG. Prima di avviare il filtro assicurarsi che il cablaggio sia corretto. Qualora vi siano degli errori si noterà un aumento esponenziale della corrente, fino alla rottura dell'apparecchio; spegnere, attraverso il pulsante STOP, ricontrollare il cablaggio delle fasi e dei T.A. e riavviare.

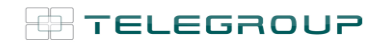

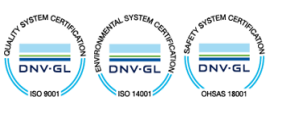

# Interfaccia Principale

Chiudere l'interruttore di protezione: lo schermo si accenderà automaticamente.

L'interfaccia principale è composta da:

Impostazioni dei parametri, Monitoraggio dello stato, Dati dettagliati, Allarme, Forme d'onda e Informazioni sul dispositivo.

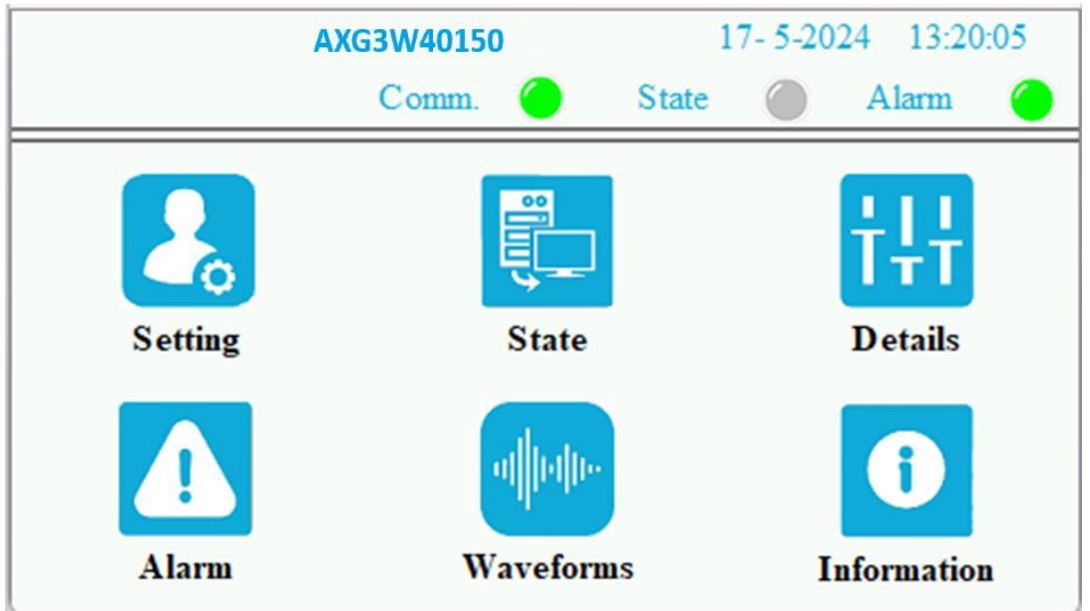

### Fig. 1 Interfaccia Principale

| Parametro   | Definizione                                                                |
|-------------|----------------------------------------------------------------------------|
| Modello     | AXG                                                                        |
| Comm        | Luce rossa : indica un errore di comunicazione                             |
| Comm.       | Luce verde : indica comunicazione normale.                                 |
| State       | Luce grigia: indica l'arresto                                              |
| State       | Luce verde : indica il funzionamento                                       |
| Alarm       | Luce verde indica: assenza di allarmi                                      |
| Aldilli     | Luce rossa indica: allarmi                                                 |
| Data e Ora  | // 00:00:00                                                                |
| Settings    | Impostazione dei parametri                                                 |
| State       | Visualizza in tempo reale i dati elettrici del sistema e del dispositivo.  |
| Dotaila     | Visualizza le armoniche in tempo reale e i loro valori di corrente sia per |
| Details     | il lato carico che per il lato rete delle tre fasi.                        |
| Alarm       | Visualizza le informazioni sugli allarmi in tempo reale e la loro          |
| Aldilli     | cronologia                                                                 |
| Wayoforme   | Visualizza le forme d'onda della tensione e della corrente prima, durante  |
| wavelolins  | e dopo la compensazione di tre fasi.                                       |
| Information | Visualizza in tempo reale le temperature dei componenti critici interni,   |
| mormation   | IGBT.                                                                      |

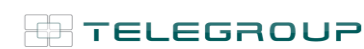

TELEGROUP S.r.I. Via L. Da Vinci, 100 50028, BarberinoTavarnelle, Sambuca (FI) – Italy P. IVA 0438 634 0485

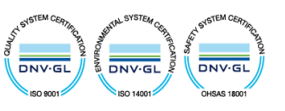

# Settings

Fare clic su Settings e si aprirà la finestra della schermata di blocco, come mostrato di seguito. Fare clic su "Enter Password"; la password è "**9345**".

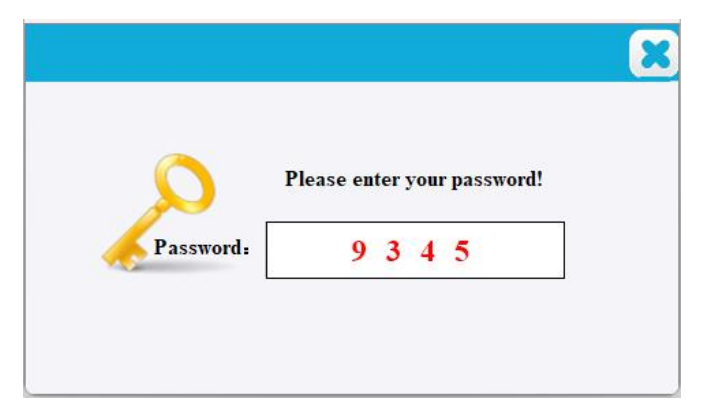

Fig. 2 Password Login

Dopo aver inserito la password, si accede all'interfaccia di impostazione dei parametri utente.

# <u>Tutte le impostazioni sono settate in fabbrica e NON devono essere modificate</u>, ad eccezione dei parametri nei riquadri rossi.

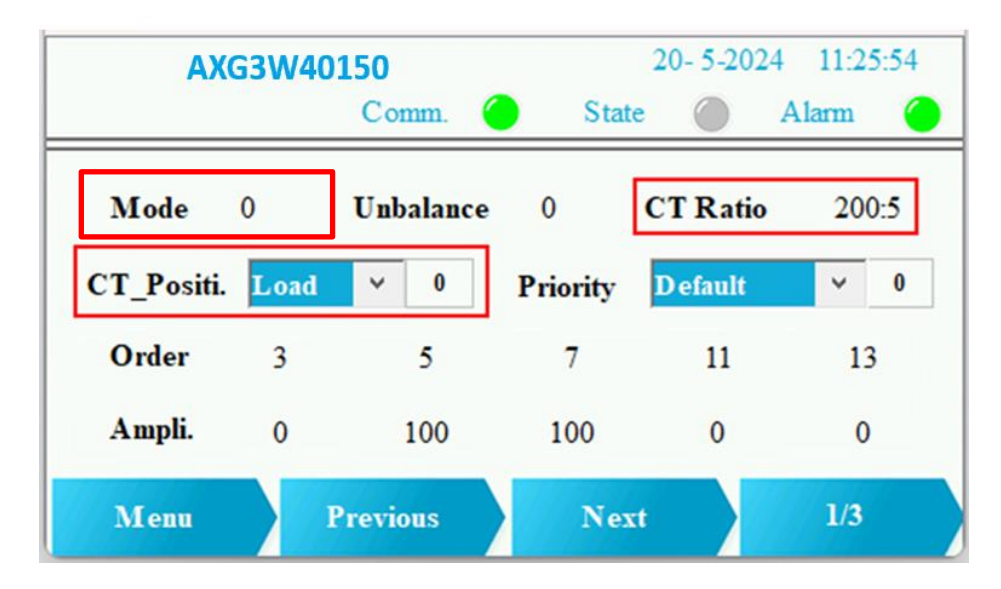

### Fig. 3 Impostazioni dei parametri utente (1)

| Voce                                                                              | Definizione                                                                  |  |  |  |  |
|-----------------------------------------------------------------------------------|------------------------------------------------------------------------------|--|--|--|--|
| CT Ratio                                                                          | Inserire la corrente del primario dei T.A. installati.                       |  |  |  |  |
|                                                                                   | (Esempio: se i T.A. sono 500/ 5, inserire 500).                              |  |  |  |  |
| CT Positi.                                                                        | 0: T.A. installato sul lato carico                                           |  |  |  |  |
|                                                                                   | 1: T.A. installato sul lato rete                                             |  |  |  |  |
| (CT Position) (Come da schema è preferibile che i T.A siano inseriti lato carico) |                                                                              |  |  |  |  |
| Modo                                                                              | 0: Avviamento completamente manuale, ( in caso di blackout non si riavvia )  |  |  |  |  |
| Mode                                                                              | 1: Avviamento automatico : ( in caso di blackout si riavvia automaticamente) |  |  |  |  |

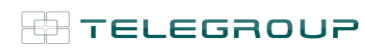

TELEGROUP S.r.I. Via L. Da Vinci, 100 50028, BarberinoTavarnelle, Sambuca (FI) – Italy P. IVA 0438 634 0485

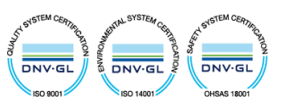

### Per ulteriori informazioni su "Settings", vedere pag. 5

### State - Avviamento di AXG....

Premere : Menu > State > Run

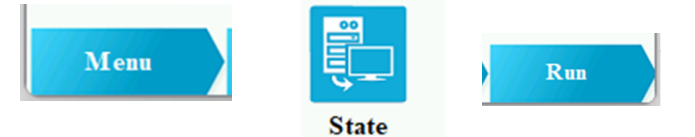

Run / Stop: avviamento / arresto Reset: cancellazioni allarmi

Tramite il pulsante "Next" nell'interfaccia State, si possono visualizzare tutti i parametri di rete e del carico.

| AX       | G3W4015 | 0       |        | 20- 5-2024 | 11:38:55 |
|----------|---------|---------|--------|------------|----------|
|          |         | Comm. 🤇 | State  | A1         | arm 🔴    |
| Load Q   | 84.6 V  | 85.0 V  | 84.4 V | DC Fluc.   | 0.0 V    |
| Load P   | 10.1 A  | 9.8 A   | 10.2 A | Mid Fluc.  | 0.0 V    |
| Grid Q   | 1.8 A   | 2.0 A   | 2.9 A  | Grid N     | 0.0 A    |
| Grid P   | 10.2 A  | 10.0 A  | 10.5 A |            |          |
| Load THD | 22.3 %  | 21.3 %  | 22.5 % |            |          |
| Grid THD | 4.3 %   | 4.2 %   | 4.5 %  |            |          |
| Menu     | F       | Reset   | Next   |            | Run      |

#### Fig. 10 State Interface (1)

| A       | XG3W4015 | 0       |         | 20- 5-2024 | 11:33:38 |
|---------|----------|---------|---------|------------|----------|
|         |          | Comm.   | 🔴 St    | ate 🔵 A    | Alarm 🔴  |
| Grid V  | 220.7 V  | 220.3 V | 219.9 V | DC V       | 740.5 V  |
| Grid I  | 16.1 A   | 16.4 A  | 15.9 A  | Grid Freq. | 50 Hz    |
| Load I  | 85.0 A   | 85.5 A  | 86.4 A  | Neu Fluc.  | 0.0 V    |
| Out I   | 83.6 A   | 85.0 A  | 84.3 A  | Load Ratio | 63 %     |
| Load PF | 0.751    | 0.767   | 0.734   |            |          |
| Grid PF | 0.998    | 0.999   | 0.997   |            |          |
| Menu    |          | Reset   | No      | ext        | Run      |

Fig. 11 State Interface (2)

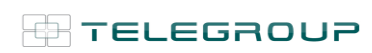

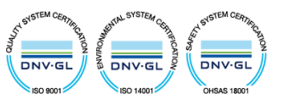

|        | AXG3W40150 | 17-5-2024 13:49:5 |            |  |
|--------|------------|-------------------|------------|--|
|        | Comm. 🥚    | State (           | Alarm 🌔    |  |
| Load Q | 18.67 kVar | 18.72 kVar        | 18.49 kVar |  |
| Load P | 2.23 kW    | 2.16 kW           | 2.24 kW    |  |
| Grid Q | 0.39 kVar  | 0.44 kVar         | 0.63 kVar  |  |
| Grid P | 2.25 kW    | 2.20 kW           | 2.30 kW    |  |
| V THD  | 1.5 %      | 1.6 %             | 1.2 %      |  |
| Menu   | Reset      | Next              | Run        |  |

Fig. 12 State Interface (3)

### Settings

| Voce           | Definizione                                                                                                    |                                                              |  |  |  |
|----------------|----------------------------------------------------------------------------------------------------|--------------------------------------------------------------|--|--|--|
|                | Coefficiente della d                                                                                                    | compensazione dello squilibrio trifase.                      |  |  |  |
| Unhalance      | 0: Nessuna compensazione.                                                                                                    |                                                              |  |  |  |
| onbalance      | 50: 50% di compe                                                                                                    | nsazione.                                                    |  |  |  |
|                | 100: 100% di com                                                                                                    | pensazione.                                                  |  |  |  |
|                | Indica la selezione                                                                                                    | della priorità . L'impostazione predefinita è 0.             |  |  |  |
| <b>D</b> · · · | 0: Compensazione                                                                                                    | automatica                                                   |  |  |  |
| Priority       | 1: La compensazio                                                                                                    | ne della potenza reattiva e prioritaria.                     |  |  |  |
|                | 2: la compensazion                                                                                                    | ne delle armoniche e prioritaria.                            |  |  |  |
|                | 3: La correzione de                                                                                                    | ello squilibrio e prioritaria.                               |  |  |  |
| Order          | Ordini armonici ch                                                                                                    | ne necessitano di compensazione.                             |  |  |  |
| Ampli.         | La percentuale di c                                                                                                    | compensazione delle armoniche.                               |  |  |  |
|                | Scegliere gli ordini                                                                                                    | di armoniche più presenti e impostare il valore a 100.       |  |  |  |
|                | Rapporto di uscita                                                                                                    | della compensazione della potenza reattiva.                  |  |  |  |
|                | 0: nessuna compe                                                                                                    | nsazione,                                                    |  |  |  |
|                | 100: 100% di compensazione.                                                                                                    |                                                              |  |  |  |
|                | Es: potenza reattiva del sistema : 10Kvar.                                                                                                    |                                                              |  |  |  |
|                |                                                                                                    |                                                              |  |  |  |
|                | - K_Q=50 AXG Inserira solo 5Kvar                                                                                                    |                                                              |  |  |  |
|                | <ul> <li>K_Q =100 AXG inserirá solo 10Kvar</li> </ul>                                                                                                    |                                                              |  |  |  |
| K_Q            | Quando l'ultima cifra del valore K_Q è 8, K_Q %10=8, come 78,88, 98, significa<br>che il PF del sistema è maggiore del valore target del PF, l'SVG non ridurrà il<br>valore del PF del sistema in modalità closeloop. |                                                              |  |  |  |
|                | Quando l'ultima cifra del valore K_Q è 9, K_Q %10=9, come 79,89, 99, significa<br>che l'SVG non emetterà una compensazione di potenza induttiva, ma solo una<br>compensazione di potenza capacitiva.                  |                                                              |  |  |  |
|                | Il nostro suggerim                                                                                                    | ento: 100                                                    |  |  |  |
|                | Coefficiente per la compensazione della potenza reattiva.                                                                                                    |                                                              |  |  |  |
| Closeloop      | 0: Modalità di open loop                                                                                                    |                                                              |  |  |  |
|                | 1: Modalità di clos                                                                                                    | eloop                                                        |  |  |  |
|                |                                                                                                    | - indica che la potenza reattiva residua finale è capacitiva |  |  |  |
| Ind. Q/PF Tar. | -100 <set<100< td=""><td>+ indica che la potenza reattiva residua finale è induttiva.</td></set<100<>                                                                                                    | + indica che la potenza reattiva residua finale è induttiva. |  |  |  |
| 0 0 (DD 0      |                                                                                                    | Ad esempio, se è impostato su -10, la corrente reattiva      |  |  |  |
| Cap. Q/PF Tar. | 4000                                                                                                    | residua lato rete sara -10/1.414=-/A capacitiva.             |  |  |  |
|                | -1000 <set<-800< td=""><td>Indica l'objettivo di compensazione del fattore di potenza</td></set<-800<>                                                                                                    | Indica l'objettivo di compensazione del fattore di potenza   |  |  |  |

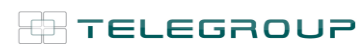

TELEGROUP S.r.I. Via L. Da Vinci, 100 50028, BarberinoTavarnelle, Sambuca (FI) – Italy P. IVA 0438 634 0485

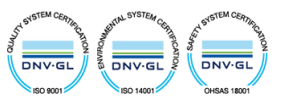

|            |                                                                                                    | della rete. Ad esempio se è impostato a -900 significa che il PF<br>di rete è compensato ad un 0,9 capacitivo |
|------------|----------------------------------------------------------------------------------------------------|----------------------------------------------------------------------------------------------------|
|            | +800 <set<+1000 compensazione="" del="" di="" fattore="" indica="" l'obiettivo="" p<br="">della rete. Ad esempio se è impostato a +900 signif<br/>PF di rete è compensato ad un induttivo 0,9.</set<+1000> |                                                                                                    |
| Wave_Type  | Nessuna impostaz                                                                                                    | ione                                                                                                    |
| Phase Off. | Correzione dello s<br>predefinita è 0.                                                                                                    | fasamento per il calcolo della potenza reattiva. L'impostazione                                               |
| Model      | Nessuna impostaz                                                                                                    | ione                                                                                                    |

| AXG3W401      | L50       | 17- 5-202     | 17-5-2024 13:25:21 |  |  |
|---------------|-----------|---------------|--------------------|--|--|
|               | Comm. 🔴   | State 🔘       | Alarm 🔴            |  |  |
| K_Q           | 100       | Closeloop     | 1                  |  |  |
| Ind.Q/PF Tar. | 980       | Cap.Q/PF Tar. | 0                  |  |  |
| Wave_Type     | 9345      | Phase Off.    | 0                  |  |  |
| Model         | APF-100-0 | .4            |                    |  |  |
| Menu          | Previous  | Next          | 2/3                |  |  |

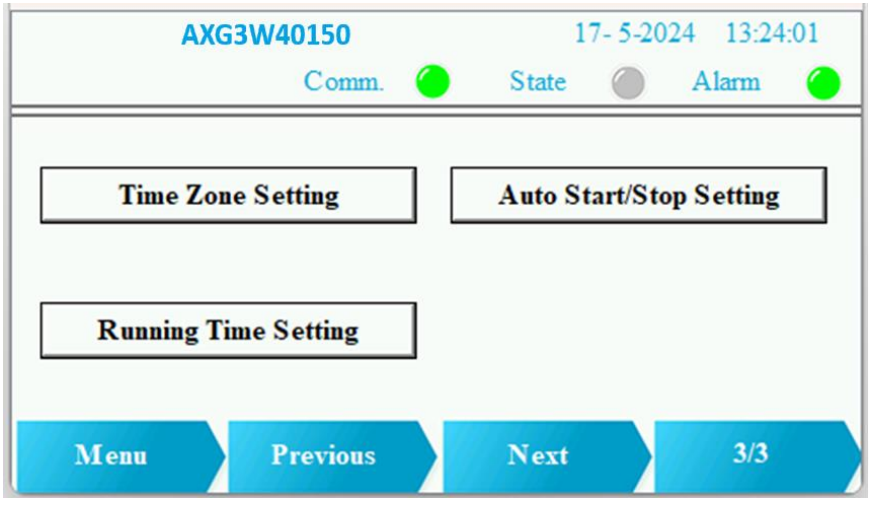

Fig. 5 User Parameter Settings (3)

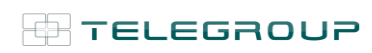

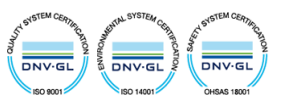

# **Time Zone Setting**

Nella Figura 5, User Parameters Setting (3), fare clic sul pulsante "Time Zone Setting" per aprire una finestra di dialogo di conferma. Fare clic su "OK" per accedere alla seguente interfaccia, dove è possibile modificare l'ora del sistema e visualizzare la memoria.

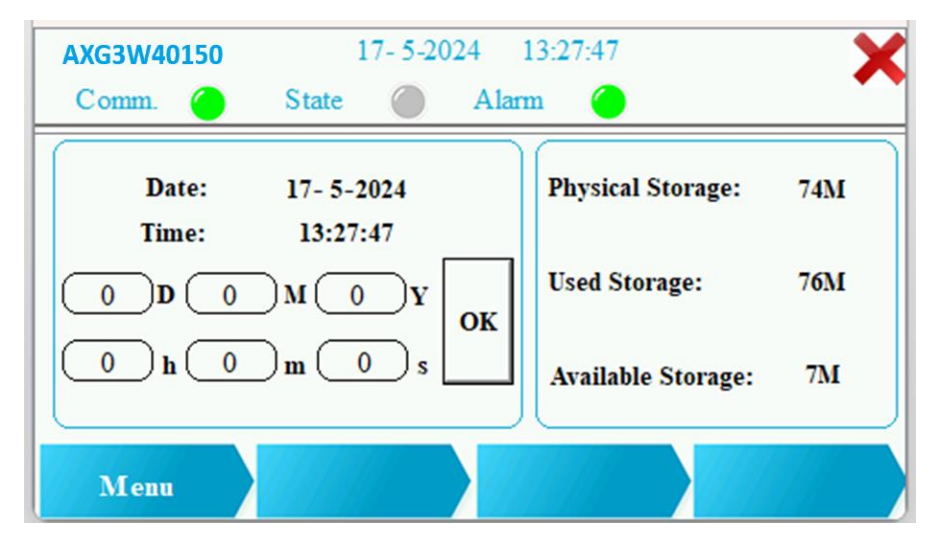

Fig. 6 Time Zone Setting

# Auto Start/Stop Setting

Nella Fig. 5 User Parameter Settings (3), fare clic sul pulsante "Auto Start/Stop Setting" per aprire una finestra di conferma. Fare clic su "OK" per accedere alla seguente interfaccia. Quando ENABLE è "ON", se la corrente di carico dell'apparato è maggiore del valore della corrente di avvio automatico dell'apparato (valore della corrente di avvio automatico = dimensione del trasformatore di corrente \* proporzione di carico di avvio automatico \* 0,01), l'apparato inizia il conteggio. Se il conteggio è maggiore o uguale al periodo di rilevamento, l'apparato si avvia automaticamente. Se la corrente di corrente di auto-arresto dell'apparato (valore della corrente di auto-arresto dell'apparato inizia il conteggio. Se il conteggio. Se il conteggio. Se il corrente di auto-sleep \* 0,01), l'apparato inizia il conteggio. Se il conteggio è maggiore o uguale al periodo di rilevamento, se il conteggio è maggiore o uguale al periodo di rilevamento, l'apparato e di corrente di auto-arresto dell'apparato (valore della corrente di auto-arresto dell'apparato (valore della corrente di auto-arresto = dimensione del trasformatore di corrente \* proporzione di carico di auto-sleep \* 0,01), l'apparato inizia il conteggio. Se il conteggio è maggiore o uguale al periodo di rilevamento, l'apparato si arresta automaticamente.

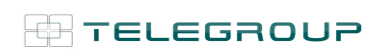

TELEGROUP S.r.I. Via L. Da Vinci, 100 50028, BarberinoTavarnelle, Sambuca (FI) – Italy P. IVA 0438 634 0485

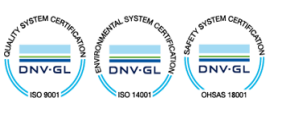

| 17-5-202     | 24 13:28:17                                                         |                                                                                                    |
|--------------|---------------------------------------------------------------------|----------------------------------------------------------------------------------------------------|
| State 🔵      | Alarm 🔴                                                             |                                                                                                    |
| Auto START/S | STOP Parameter                                                      |                                                                                                    |
| uto START%   | 6 %                                                                 |                                                                                                    |
| uto STOP%    | 5 %                                                                 |                                                                                                    |
| Tsample      | 20 S                                                                |                                                                                                    |
| ENABLE       | OFF                                                                 |                                                                                                    |
|              |                                                                     |                                                                                                    |
|              | State Auto START%<br>Auto START%<br>Auto STOP%<br>Tsample<br>ENABLE | State     Alarm       Auto START/STOP Parameter       uto START%       6 %       Auto STOP%       5 %       Tsample       20 S       ENABLE |

Fig. 7 Auto Start/Stop Setting

# **Running Time Setting**

Nella Figura 5, User Parameters Setting (3), fare clic sul pulsante "Running Time Setting" per aprire una finestra di conferma. Fare clic su "Ok" per accedere alla seguente interfaccia. L'apparato può funzionare ogni giorno o ogni settimana durante tre periodi di tempo specificati. Attivare Start/Stop Enable del controllo orario e, dopo la selezione, avviare direttamente l'apparato. È possibile scegliere uno qualsiasi dei tre periodi di tempo. (Ad esempio, per funzionare dalle 8:00 alle 12:00 di Lunedì, è sufficiente selezionare Lunedì e inserire gli orari di inizio e fine).

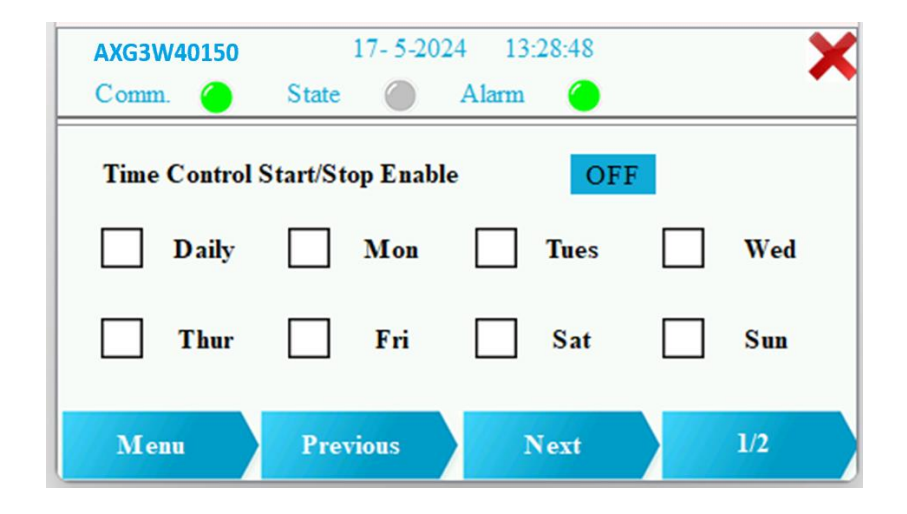

Fig. 8 Run at specified time (1)

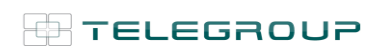

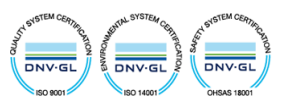

| AXG3W40150<br>Comm. | 17- 5-2024<br>State | 4 13:29:49<br>Alarm 🔴 | ×    |
|---------------------|---------------------|-----------------------|------|
| Start Timel         | 0h 0m               | End Timel 🚺           | h 0m |
| Start Time2         | 0h Om               | End Time2 0           | h 0m |
| Start Time3         | 0h Om               | End Time3 0           | h Om |
| Menu                | Previous            | Next                  | 2/2  |

Fig. 9 Run at specified time (2)

## Alarm

Quando si verifica un allarme, il riquadro blu dell'interfaccia Alarm Record diventa rosso. Se l'allarme può essere eliminato, fare clic su "Reset" e il riquadro rosso tornerà a essere blu.

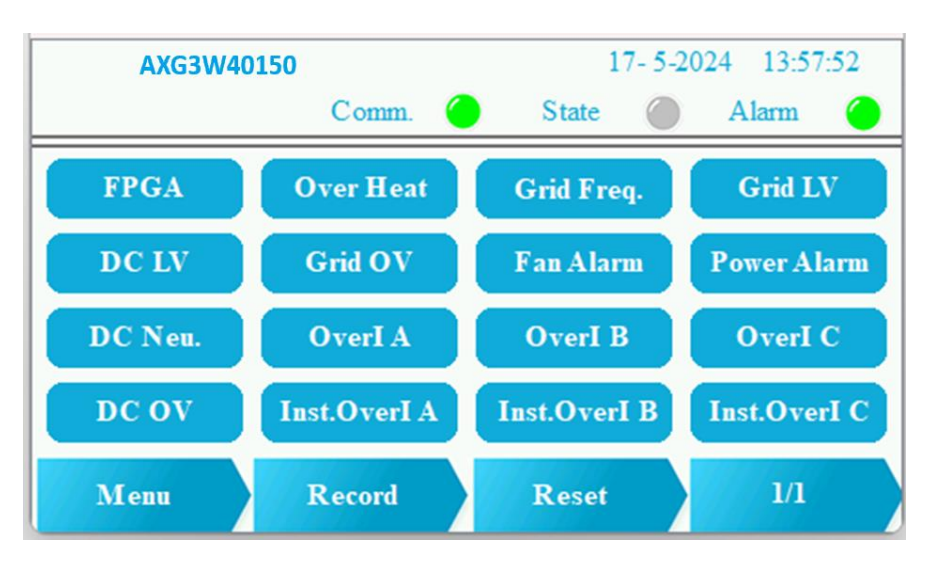

Fig. 13 Alarm Interface

### Alarm Record

In figure 13 Alarm Record interface, click on "Record", the top part of this interface will display the running time of the device, and the middle part will record fault information, start time, and end time. Clicking "Clear Record" will delete historical data.

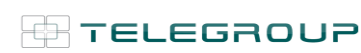

TELEGROUP S.r.l. Via L. Da Vinci, 100 50028, BarberinoTavarnelle, Sambuca (FI) – Italy P. IVA 0438 634 0485

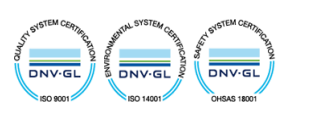

Nella figura 13 Interfaccia di Alarm Record, fare clic su "Record"; la parte superiore di questa interfaccia visualizzerà il tempo di funzionamento dell'apparato, mentre la parte centrale registrerà le informazioni sui guasti, l'ora di inizio e l'ora di fine. Facendo clic su "Clear Record" si cancellano i dati storici.

|     | Ru         | nning Time | 0H           | X      |
|-----|------------|------------|--------------|--------|
| No. | Fault Info | Start Time | End Time     | ~      |
|     |            |            |              |        |
|     |            |            |              |        |
|     |            |            |              |        |
|     |            |            |              |        |
|     |            |            |              |        |
|     |            |            |              |        |
|     |            |            |              |        |
|     |            |            |              | $\sim$ |
|     |            |            |              |        |
|     |            |            | Clear Record |        |

### Fig 14 Alarm Record Interface

# Forme d'onda

L'interfaccia Waveform consente di visualizzare le forme d'onda di tensione, le forme d'onda di corrente prima della compensazione, le forme d'onda di corrente durante la compensazione e le forme d'onda di corrente dopo la compensazione per le fasi A, B, C nel dominio del tempo, nonché il grafico a barre delle armoniche nel dominio della frequenza.

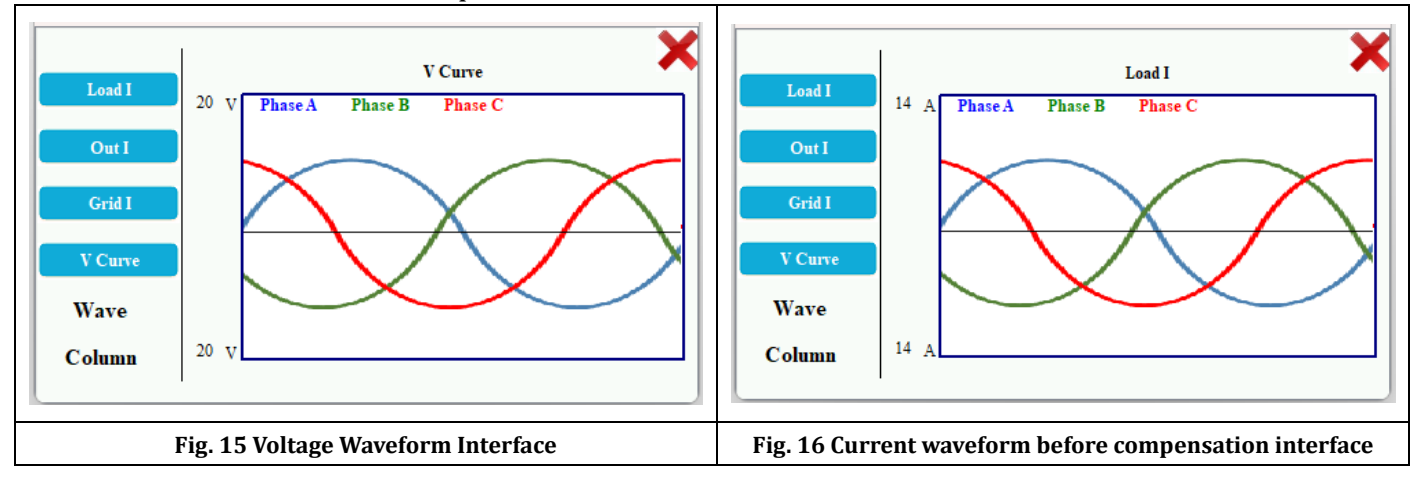

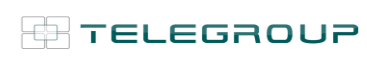

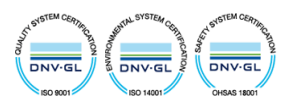

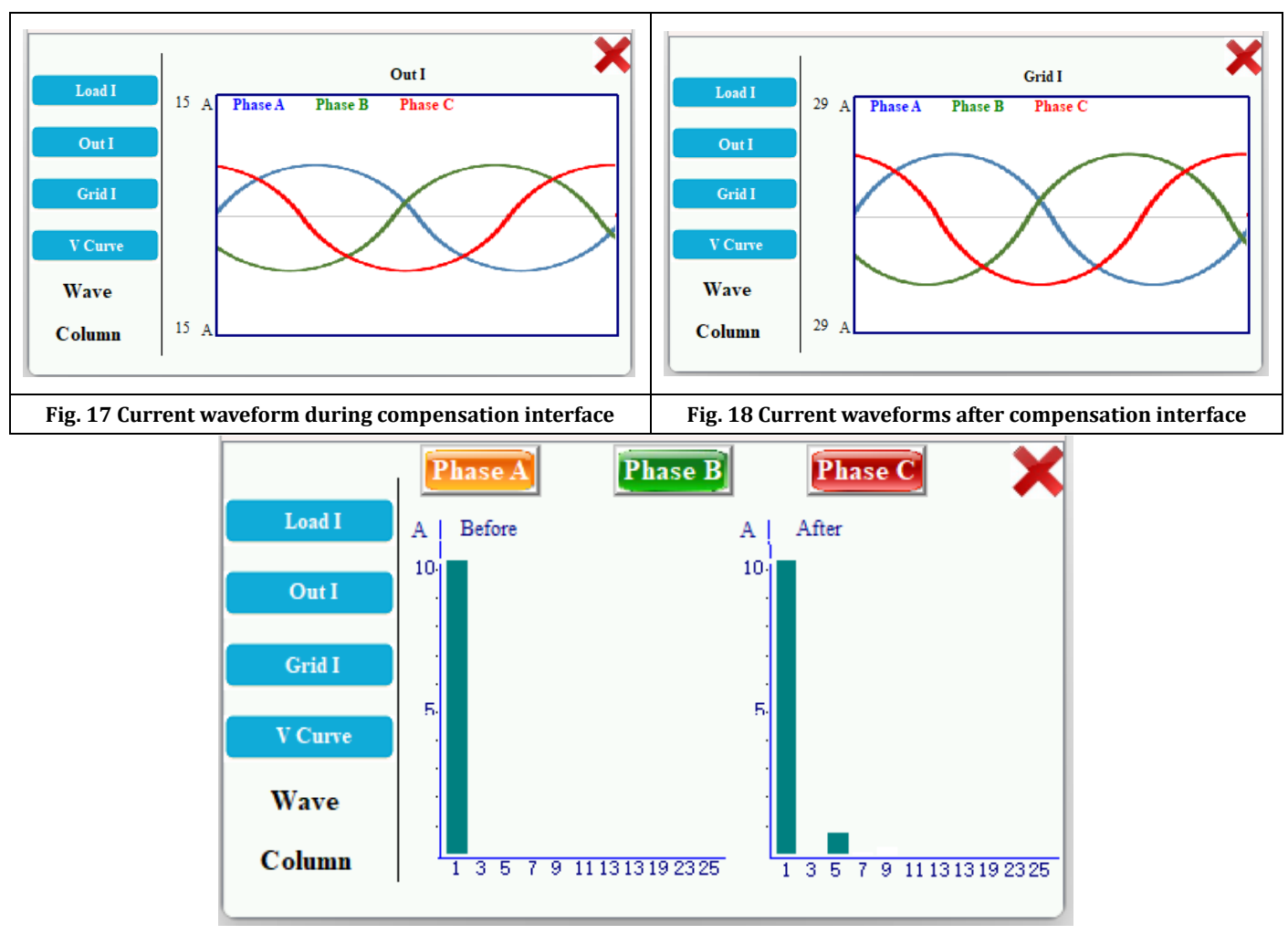

Fig. 19 Harmonic Bar Chart

# **Detailed Data**

L'interfaccia Detailed Data consente di visualizzare le armoniche delle fasi A, B, C sia sul lato del carico che su quello della rete, nonché le loro grandezze.

![](_page_11_Picture_5.jpeg)

![](_page_11_Picture_8.jpeg)

|      | Phase | A      | Phase I |       | Phase C |       |
|------|-------|--------|---------|-------|---------|-------|
|      | A-H   | 3      | 5       | 7     | 9       | 11    |
| Load | Curr. | 0.4 A  | 0.3 A   | 0.6 A | 0.3 A   | 0.4 A |
| Cuid | A-H   | 3      | 5       | 7     | 9       | 11    |
| Gria | Curr. | 0.3 A  | 0.5 A   | 0.4 A | 0.5 A   | 0.3 A |
| Me   | nu    | Previo | us      | Next  |         | 1/2   |

Fig. 20 Detailed Data (1)

|      | Phase | A      | Phase I |       | Phase C |       |  |
|------|-------|--------|---------|-------|---------|-------|--|
|      | A-H   | 13     | 17      | 19    | 23      | 25    |  |
| Load | Curr. | 0.1 A  | 0.3 A   | 0.3 A | 0.2 A   | 0.2 A |  |
| Grid | А-Н   | 13     | 17      | 19    | 23      | 25    |  |
|      | Curr. | 0.3 A  | 0.2 A   | 0.2 A | 0.1 A   | 0.1 A |  |
| Me   | nu    | Previo | us      | Next  |         | 2/2   |  |

Fig. 21 Detailed Data (2)

# Information

L'interfaccia Information mostra le informazioni sull'apparato, come la temperatura e la versione.

![](_page_12_Picture_7.jpeg)

TELEGROUP S.r.I. Via L. Da Vinci, 100 50028, BarberinoTavarnelle, Sambuca (FI) – Italy P. IVA 0438 634 0485

![](_page_12_Picture_10.jpeg)

| AXG   | 3W40150       | 17- 5-20 | 24 16:25:16 |
|-------|---------------|----------|-------------|
|       | Comm. 🔴       | State 🔵  | Alarm 🥚     |
| Templ | 24 °C         | Temp2    | 24 °C       |
| Temp3 | 24 °C         | Version  | 0           |
| LCD   | BZ-A/S-2405-2 |          |             |
| Menu  |               |          |             |

Fig. 22 Device Information Interface

# //ENG

# **Connection Diagram**

![](_page_13_Picture_5.jpeg)

TELEGROUP S.r.I. Via L. Da Vinci, 100 50028, BarberinoTavarnelle, Sambuca (FI) – Italy P. IVA 0438 634 0485

![](_page_13_Picture_8.jpeg)

![](_page_14_Figure_1.jpeg)

## WARNING:

- 1. Install a thermal-magnetic switch upstream of the filter with a capacity suitable for the filter current, increased by approximately 25%.
- 2. The Current Transformers (C.T.) pertaining to the filter must be installed downstream of any other power factor correction system; The only exception is for power factor correction panels complete with filter reactors.
- 3. Scrupulously respect the sequence of phases: L1/L2/L3 and CT1/CT2/CT3
- 4. Incorrect wiring will damage the AXG equipment. Before starting the filter make sure the wiring is correct. If there are errors, you will notice an exponential increase in the current, until the device breaks; turn off using the STOP button, recheck the C.T. wiring and restart.

# Main Interface

Once the device wiring is confirmed to be correct, the power supply can be connected, and the screen will automatically light up and enter the main interface.

![](_page_14_Picture_9.jpeg)

![](_page_14_Picture_12.jpeg)

The main interface consists of:

Parameter Settings, State Monitoring, Detailed Data, Alarm, Waveforms and Device Information.

![](_page_15_Figure_3.jpeg)

Fig. 1 Main Interface

### The upper section of the Main Interface displays:

| No. | Parameter               | Definition                                                                                       |
|-----|-------------------------|--------------------------------------------------------------------------------------------------|
| 1   | Device Model            | AXG3W40150 (Indicates the specific capacity like 150A 400 V, depending on the actual conditions) |
| 2   | Communication<br>Status | Red light indicates communication failure, green light indicates communication is normal         |
| 3   | Operational<br>State    | Gray light indicates stopped, green light indicates running                                      |
| 4   | Alarm Status            | Green light indicates no alarms, red light indicates an alarm for alarms                         |
| 5   | Date and Time           | 17-5-2024 13:20:05                                                                               |

### The lower section of the Main Interface displays:

 $\blacksquare \top$ 

|   | No.  | Functio | n                                                       | D                                                                                    |                                                                                                | Definition |  |
|---|------|---------|---------------------------------------------------------|--------------------------------------------------------------------------------------|------------------------------------------------------------------------------------------------|------------|--|
| E | LEGF | 9007    | TELEGR<br>Via L. Da<br>50028, E<br>Sambuca<br>P. IVA 04 | OUP S.r.I.<br>a Vinci, 100<br>larberinoTavarnelle,<br>a (FI) – Italy<br>438 634 0485 | Tel. +39 055 80 71 267<br>Fax + 39 055 80 71 338<br>telegroup@telegroup.it<br>www.telegroup.it | DNV-GL     |  |

| 1 | Settings    | For setting device parameters                                                                                         |
|---|-------------|----------------------------------------------------------------------------------------------------|
| 2 | State       | Displays real-time electrical data of the system and operational data of the device                                   |
| 3 | Details     | Displays real-time harmonics and their current values for both load side and grid side of the three phases            |
| 4 | Alarm       | Displays real-time device alarm information, as well as history for alarms                                            |
| 5 | Waveforms   | Displays the waveforms of voltage and the waveforms of current before, during and after compensation of three phases. |
| 6 | Information | Displays real-time temperatures of device's internal critical components such as the IGBT.                            |

Table 1

# Settings

Click on Settings, and a lock screen window will pop up as shown below. Click on "Enter Password", the password is "**9345**".

|           |                             | X |
|-----------|-----------------------------|---|
| 0         | Please enter your password! |   |
| Password: | 9345                        |   |
|           |                             |   |

Fig. 2 Password Login

After entering the password, you will enter the User Parameter Setting Interface.

This interface includes parameters such as harmonic order, work mode, and current transformer ratio etc.

# <u>All settings are factory set and must NOT be changed</u>, except for the parameters in the red boxes.

![](_page_16_Picture_10.jpeg)

TELEGROUP S.r.I. Via L. Da Vinci, 100 50028, BarberinoTavarnelle, Sambuca (FI) – Italy P. IVA 0438 634 0485

![](_page_16_Picture_13.jpeg)

| AX         | G3W40 | 150<br>Comm. 🧉        | Stat     | 20- 5-2024<br>re | 4 11:25:54<br>Alarm   |
|------------|-------|-----------------------|----------|------------------|-----------------------|
| Mode       | 0     | Unbalance             | 0        | CT Ratio         | 200:5                 |
| CT_Positi. | Load  | <ul><li>✓ 0</li></ul> | Priority | Default          | <ul><li>✓ 0</li></ul> |
| Order      | 3     | 5                     | 7        | 11               | 13                    |
| Ampli.     | 0     | 100                   | 100      | 0                | 0                     |
| Menu       | I     | Previous              | Nez      | ct               | 1/3                   |

Fig. 3 User Parameter Settings (1)

| Setting Option              | Definition                                                                                                    |
|-----------------------------|----------------------------------------------------------------------------------------------------|
| Mode                        | Device work mode.<br>0: Full manual start mode,<br>1: Automatic start when power on.<br>After the device run well, please set mode to 1, Once power failure, the device will restart<br>automatically when power on. |
| CT Ratio                    | Indicates external CT ratio.<br>Directly enter the real primary value of the sampling CT in the setting column. (For example, if the sampling CT is 500:5, then enter 500 directly).                                 |
| CT_Positi.<br>(CT Position) | 0: CT installed on the Load Side<br>1: CT installed on the Grid Side                                                                                                    |

#### For more information on the setting, continue to page 19

![](_page_17_Figure_5.jpeg)

Via the "Next" button in the State interface, you can view all network and load parameters.

| AX       | G3W4015 | 0       | 1      | 20- 5-2024 | 11:38:55 |
|----------|---------|---------|--------|------------|----------|
|          |         | Comm. 🤇 | State  | At         | larm 🔴   |
| Load Q   | 84.6 V  | 85.0 V  | 84.4 V | DC Fluc.   | 0.0 V    |
| Load P   | 10.1 A  | 9.8 A   | 10.2 A | Mid Fluc.  | 0.0 V    |
| Grid Q   | 1.8 A   | 2.0 A   | 2.9 A  | Grid N     | 0.0 A    |
| Grid P   | 10.2 A  | 10.0 A  | 10.5 A |            |          |
| Load THD | 22.3 %  | 21.3 %  | 22.5 % |            |          |
| Grid THD | 4.3 %   | 4.2 %   | 4.5 %  |            |          |
| Menu     | R       | leset   | Next   |            | Run      |

Fig. 10 State Interface (1)

![](_page_18_Picture_4.jpeg)

TELEGROUP S.r.I. Via L. Da Vinci, 100 50028, BarberinoTavarnelle, Sambuca (FI) – Italy P. IVA 0438 634 0485

![](_page_18_Picture_7.jpeg)

| A       | XG3W4015 | <b>i</b> 0 |         | 20- 5-2024 | 11:33:38 |
|---------|----------|------------|---------|------------|----------|
|         |          | Comm.      | 🔴 Sta   | ate 🔵 A    | Alarm 🥚  |
| Grid V  | 220.7 V  | 220.3 V    | 219.9 V | DC V       | 740.5 V  |
| Grid I  | 16.1 A   | 16.4 A     | 15.9 A  | Grid Freq. | 50 Hz    |
| Load I  | 85.0 A   | 85.5 A     | 86.4 A  | Neu Fluc.  | 0.0 V    |
| Out I   | 83.6 A   | 85.0 A     | 84.3 A  | Load Ratio | 63 %     |
| Load PF | 0.751    | 0.767      | 0.734   |            |          |
| Grid PF | 0.998    | 0.999      | 0.997   |            |          |
| Menu    | 1        | Reset      | Ne      | ext        | Run      |

Fig. 11 State Interface (2)

|        | AXG3W40150 | 17-5       | -2024 13:49:52 |
|--------|------------|------------|----------------|
|        | Comm. 🥚    | State 🤇    | Alarm 🥚        |
| Load Q | 18.67 kVar | 18.72 kVar | 18.49 kVar     |
| Load P | 2.23 kW    | 2.16 kW    | 2.24 kW        |
| Grid Q | 0.39 kVar  | 0.44 kVar  | 0.63 kVar      |
| Grid P | 2.25 kW    | 2.20 kW    | 2.30 kW        |
| V THD  | 1.5 %      | 1.6 %      | 1.2 %          |
| Menu   | Reset      | Next       | Run            |

Fig. 12 State Interface (3)

![](_page_19_Picture_5.jpeg)

![](_page_19_Picture_8.jpeg)

| Setting           | Definition                                                                                                    |                                                                                                    |  |  |  |  |
|-------------------|----------------------------------------------------------------------------------------------------|----------------------------------------------------------------------------------------------------|--|--|--|--|
| Option            |                                                                                                    |                                                                                                    |  |  |  |  |
| Unbalance         | Three-phase imbalance compensation output coefficient.<br>0: No Compensation.<br>50: 50% Compensation.<br>100: 100% Compensation                                                                                                    |                                                                                                    |  |  |  |  |
| Priority          | <ul> <li>Indicates the priority selection after full load. The factory default setting is 0.</li> <li>0: Compensate automatically</li> <li>1: Reactive power compensation is priority.</li> <li>2: Harmonic control is priority.</li> <li>3: Unbalance is priority.</li> </ul>                                                                                                    |                                                                                                    |  |  |  |  |
| Order             | Harmonic orders that                                                                                                    | at need compensation.                                                                                                    |  |  |  |  |
| Ampli.            | The percentage of h<br>Choose the heaviest                                                                                                    | armonic compensation.<br>harmonic orders and set the value to 100                                                                                                    |  |  |  |  |
| K_Q               | <ul> <li>No compensation output Ratio.</li> <li>0: No compensation,</li> <li>100: 100% compensation.</li> <li>E.g.: The system reactive power requirement is 10Kvar. If we set K_Q=50, it means AXG only output 5Kvar; If we set K_Q =100, it means SVG output 10Kvar.</li> <li>When the last digit of K_Q value is 8, K_Q %10=8, like 78,88, 98, it means the system PF is greater than PF target value, SVG will not reduce system PF value in closeloop mode.</li> <li>When the last digit of K_Q value is 9, K_Q %10=9, like 79,89, 99, it means SVG will not output inductive power compensation and only output capacitive power compensation.</li> </ul> |                                                                                                    |  |  |  |  |
| Closeloop         | Coefficient for reactive power compensation.<br>0: Open loop mode<br>1: Close loop mode                                                                                                    |                                                                                                    |  |  |  |  |
|                   | -100 <set<100< td=""><td>- indicates that the final residual reactive power is capacitive, and + indicates that the final residual reactive power is inductive. For example, if it is set to - 10, the grid-side reactive current residual is -10/1.414=-7A capacitive.</td></set<100<>                                                                                                    | - indicates that the final residual reactive power is capacitive, and + indicates that the final residual reactive power is inductive. For example, if it is set to - 10, the grid-side reactive current residual is -10/1.414=-7A capacitive. |  |  |  |  |
| Q/PF Tar.         | -1000 <set<-800< td=""><td>Indicates the power factor compensation target of the grid. For example, if it is set to -900, it means that the grid PF is compensated to a capacitive 0.9</td></set<-800<>                                                                                                    | Indicates the power factor compensation target of the grid. For example, if it is set to -900, it means that the grid PF is compensated to a capacitive 0.9                                                                                    |  |  |  |  |
|                   | +800 <set<+1000< td=""><td>Indicates the power factor compensation target of the grid. For example, if it is set to +900 means that the grid PF is compensated to an inductive 0.9.</td></set<+1000<>                                                                                                    | Indicates the power factor compensation target of the grid. For example, if it is set to +900 means that the grid PF is compensated to an inductive 0.9.                                                                                       |  |  |  |  |
| Cap. Q/PF<br>Tar. | -100 <set<100< td=""><td>- indicates that the final residual reactive power is capacitive, and + indicates that the final residual reactive power is inductive. For example, if it is set to - 10, the grid-side reactive current residual is -10/1.414=-7A capacitive.</td></set<100<>                                                                                                    | - indicates that the final residual reactive power is capacitive, and + indicates that the final residual reactive power is inductive. For example, if it is set to - 10, the grid-side reactive current residual is -10/1.414=-7A capacitive. |  |  |  |  |
|                   | -1000 <set<-800< td=""><td>Indicates the power factor compensation target of the grid. For example, if it is set to -900, it means that the grid PF is compensated to a capacitive 0.9</td></set<-800<>                                                                                                    | Indicates the power factor compensation target of the grid. For example, if it is set to -900, it means that the grid PF is compensated to a capacitive 0.9                                                                                    |  |  |  |  |
|                   | +800 <set<+1000< td=""><td>Indicates the power factor compensation target of the grid. For example, if it is set to +900 means that the grid PF is compensated to an inductive 0.9.</td></set<+1000<>                                                                                                    | Indicates the power factor compensation target of the grid. For example, if it is set to +900 means that the grid PF is compensated to an inductive 0.9.                                                                                       |  |  |  |  |
| Wave_Type         | (No need to set)                                                                                                    |                                                                                                    |  |  |  |  |
| Phase Off.        | Phase lag correction for reactive power calculation. The factory default setting is 0.                                                                                                    |                                                                                                    |  |  |  |  |
| Model             | (No need to set)                                                                                                    |                                                                                                    |  |  |  |  |

### **Table 2 Setting Options and Definitions**

![](_page_20_Picture_3.jpeg)

![](_page_20_Picture_6.jpeg)

![](_page_21_Figure_1.jpeg)

Fig. 5 User Parameter Settings (3)

![](_page_21_Picture_3.jpeg)

TELEGROUP S.r.I. Via L. Da Vinci, 100 50028, BarberinoTavarnelle, Sambuca (FI) – Italy P. IVA 0438 634 0485

![](_page_21_Picture_6.jpeg)

# **Time Zone Setting**

In Figure 5, User Parameters Setting (3), click the "Time Zone Setting" button to pop up a confirmation dialog box. Click "OK" to enter the following interface, where you can modify the system time and view memory. (Note: To extend disk life, real-time storage display is not selected, trigger by clicking when needed.)

| AXG3W40150 17- 5-2024              | 13:27:4 Confirm dialog       |
|------------------------------------|------------------------------|
| Comm. 🥚 State 🍥 A                  | Alarm Determined to do this? |
| Date: 17- 5-2024<br>Time: 13:27:47 | Physi Ok Cancel              |
|                                    | Used Storage: 76M            |
|                                    | K Available Storage: 7M      |
| Menu                               |                              |

#### Fig. 6 Time Zone Setting

# Auto Start/Stop Setting

In Fig. 5 User Parameter Settings (3), click the "Auto Start/Stop Setting" button to pop up a confirmation dialog box. Click "OK" to enter the following interface. When ENABLE is "ON", if the equipment load current is larger than the equipment's auto-start current value (auto-start current value = current transformer size \* auto-start load ratio \* 0.01), then the equipment begins counting. If the count is larger than or equal to the detection period, the equipment will automatically start. If the equipment load current is less than the equipment's auto-stop current value (auto-stop current value = current transformer size \* auto-sleep load ratio \* 0.01), the equipment begins counting. If the count is larger than or equal to the detection period, the equipment value (auto-stop current value = current transformer size \* auto-sleep load ratio \* 0.01), the equipment begins counting. If the count is larger than or equal to the detection period, the equipment will automatically stop.

![](_page_22_Picture_7.jpeg)

TELEGROUP S.r.I. Via L. Da Vinci, 100 50028, BarberinoTavarnelle, Sambuca (FI) – Italy P. IVA 0438 634 0485

![](_page_22_Picture_10.jpeg)

![](_page_23_Picture_1.jpeg)

Fig. 7 Auto Start/Stop Setting

![](_page_23_Picture_3.jpeg)

TELEGROUP S.r.I. Via L. Da Vinci, 100 50028, BarberinoTavarnelle, Sambuca (FI) – Italy P. IVA 0438 634 0485

![](_page_23_Picture_6.jpeg)

# **Running Time Setting**

In Figure 5, User Parameters Setting (3), click the "Running Time Setting" button to pop up a confirmation dialog box. Click "Ok" to enter the following interface. The device can operate during three specified time periods each day or weekly. Turn on the Time Control Start/Stop Enable, and after selection, you can start directly. Any of the three time periods can be chosen. (For example, to run from 8:00 to 12:00 on Monday, just check Monday and enter the start and end times.)

![](_page_24_Picture_3.jpeg)

Fig. 8 Run at specified time (1)

![](_page_24_Picture_5.jpeg)

![](_page_24_Picture_8.jpeg)

![](_page_25_Figure_1.jpeg)

Fig. 9 Run at specified time (2)

![](_page_25_Picture_3.jpeg)

TELEGROUP S.r.I. Via L. Da Vinci, 100 50028, BarberinoTavarnelle, Sambuca (FI) – Italy P. IVA 0438 634 0485

![](_page_25_Picture_6.jpeg)

# Alarm

When an alarm occurs, the blue frame on the Alarm Record interface will turn red. If the alarm can be cleared, click "Reset" and the red frame will turn back to blue.

![](_page_26_Figure_3.jpeg)

Fig. 13 Alarm Interface

![](_page_26_Picture_5.jpeg)

TELEGROUP S.r.I. Via L. Da Vinci, 100 50028, BarberinoTavarnelle, Sambuca (FI) – Italy P. IVA 0438 634 0485

![](_page_26_Picture_8.jpeg)

### Alarm Record

In figure 13 Alarm Record interface, click on "Record", the top part of this interface will display the running time of the device, and the middle part will record fault information, start time, and end time. Clicking "Clear Record" will delete historical data.

|     | Ru         | nning Time | 0 <b>H</b>   | X      |
|-----|------------|------------|--------------|--------|
| No. | Fault Info | Start Time | End Time     | $\sim$ |
|     |            |            |              |        |
|     |            |            |              |        |
|     |            |            |              |        |
|     |            |            |              |        |
|     |            |            |              |        |
|     |            |            |              |        |
|     |            |            |              |        |
|     |            |            |              | ~      |
|     |            |            | Clear Record |        |

Fig 14 Alarm Record Interface

![](_page_27_Picture_5.jpeg)

![](_page_27_Picture_8.jpeg)

# Waveforms

The Waveform interface allows to view voltage waveforms, current waveforms before compensation, current waveforms during compensation, and current waveforms after compensation for phases A, B, C in the time domain, as well as the harmonic bar chart in the frequency domain.

![](_page_28_Picture_3.jpeg)

Fig. 15 Voltage Waveform Interface

![](_page_28_Figure_5.jpeg)

![](_page_28_Figure_6.jpeg)

![](_page_28_Picture_7.jpeg)

TELEGROUP S.r.I. Via L. Da Vinci, 100 50028, BarberinoTavarnelle, Sambuca (FI) – Italy P. IVA 0438 634 0485

![](_page_28_Picture_10.jpeg)

![](_page_29_Figure_1.jpeg)

Fig. 17 Current waveform during compensation interface

![](_page_29_Figure_3.jpeg)

![](_page_29_Figure_4.jpeg)

![](_page_29_Picture_5.jpeg)

TELEGROUP S.r.I. Via L. Da Vinci, 100 50028, BarberinoTavarnelle, Sambuca (FI) – Italy P. IVA 0438 634 0485

![](_page_29_Picture_8.jpeg)

![](_page_30_Figure_1.jpeg)

Fig. 19 Harmonic Bar Chart

![](_page_30_Picture_3.jpeg)

TELEGROUP S.r.I. Via L. Da Vinci, 100 50028, BarberinoTavarnelle, Sambuca (FI) – Italy P. IVA 0438 634 0485

![](_page_30_Picture_6.jpeg)

# **Detailed Data**

The Detailed Data interface allows you to view the harmonics of phases A, B, C on both the load side and the grid side, as well as their magnitudes.

|      | Phas  | e A    | Phase I |       | Phase C |       |  |
|------|-------|--------|---------|-------|---------|-------|--|
|      | A-H   | 3      | 5       | 7     | 9       | 11    |  |
| Load | Curr. | 0.4 A  | 0.3 A   | 0.6 A | 0.3 A   | 0.4 A |  |
| Grid | A-H   | 3      | 5       | 7     | 9       | 11    |  |
|      | Curr. | 0.3 A  | 0.5 A   | 0.4 A | 0.5 A   | 0.3 A |  |
| Me   | nu    | Previo | us      | Next  |         | 1/2   |  |

Fig. 20 Detailed Data (1)

|      | Phas  | e A    | Phase I |       | Phase C |       |  |
|------|-------|--------|---------|-------|---------|-------|--|
|      | A-H   | 13     | 17      | 19    | 23      | 25    |  |
| Load | Curr. | 0.1 A  | 0.3 A   | 0.3 A | 0.2 A   | 0.2 A |  |
| Grid | A-H   | 13     | 17      | 19    | 23      | 25    |  |
|      | Curr. | 0.3 A  | 0.2 A   | 0.2 A | 0.1 A   | 0.1 A |  |
| Me   | nu    | Previo | us      | Next  |         | 2/2   |  |

### Fig. 21 Detailed Data (2)

![](_page_31_Picture_7.jpeg)

TELEGROUP S.r.I. Via L. Da Vinci, 100 50028, BarberinoTavarnelle, Sambuca (FI) – Italy P. IVA 0438 634 0485

![](_page_31_Picture_10.jpeg)

# Information

10

The Information interface shows device information such as temperature, version.

| AXG   | 3W40150       | 17-5-2024 16:25:16 |         |  |
|-------|---------------|--------------------|---------|--|
|       | Comm. 🥚       | State 🔵            | Alarm 🥚 |  |
| Templ | 24 °C         | Temp2              | 24 °C   |  |
| Temp3 | 24 °C         | Version            | 0       |  |
| LCD   | BZ-A/S-2405-2 |                    |         |  |
| Menu  |               |                    |         |  |

Fig. 22 Device Information Interface

![](_page_32_Picture_5.jpeg)

TELEGROUP S.r.I. Via L. Da Vinci, 100 50028, BarberinoTavarnelle, Sambuca (FI) – Italy P. IVA 0438 634 0485

![](_page_32_Picture_8.jpeg)